## **Tutorial App tarifa roja** #Hazlofácil

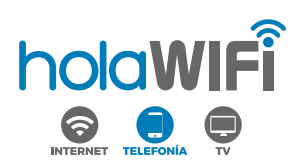

En este tutorial te enseñamos cómo:

Cómo acceder a la aplicación Consultar el consumo de datos, llamadas y SMS Transferir datos a otro nº siempre que sea Tarifa Roja Acceder a información importante de tu línea: PUK, ICC Configurar tu línea: Activar/Desactivar buzón de voz Activar/Desactivar roaming Activar/Desactivar llamadas con coste (90X, 80X, etc)

## ACCESO UNA SOLA LÍNEA

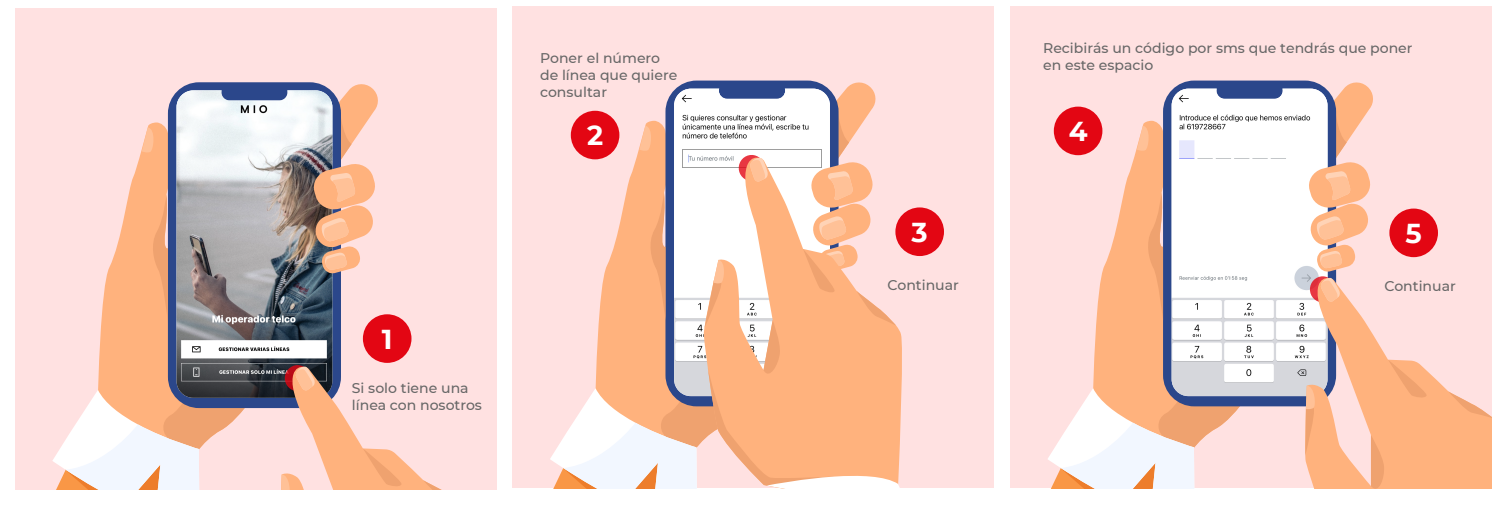

## **ACCESO VARIAS LÍNEAS**

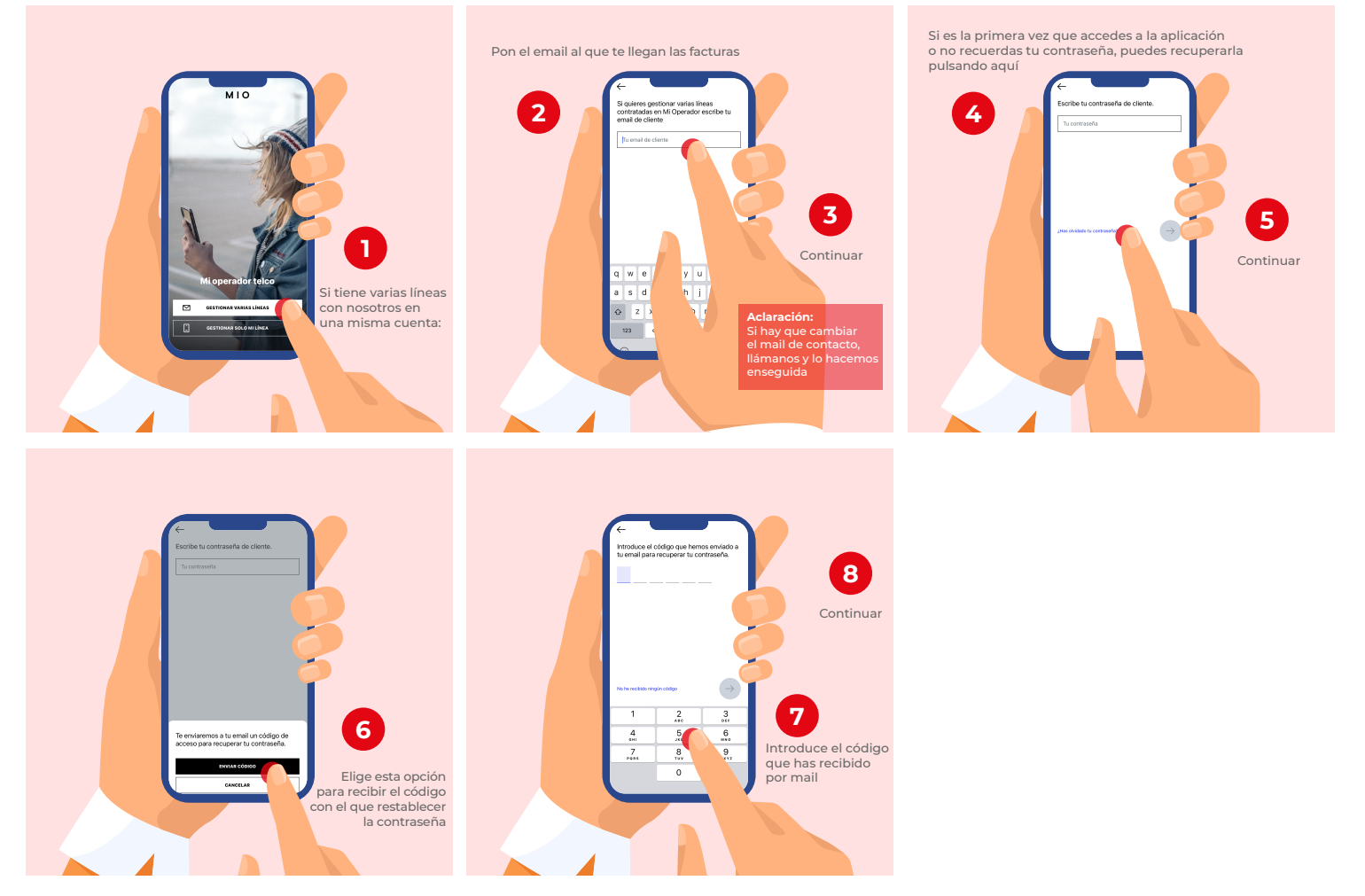

## **CONSULTA Y CONFIGURACIÓN**

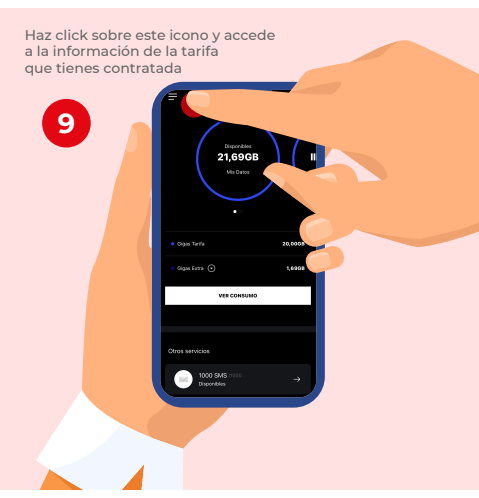

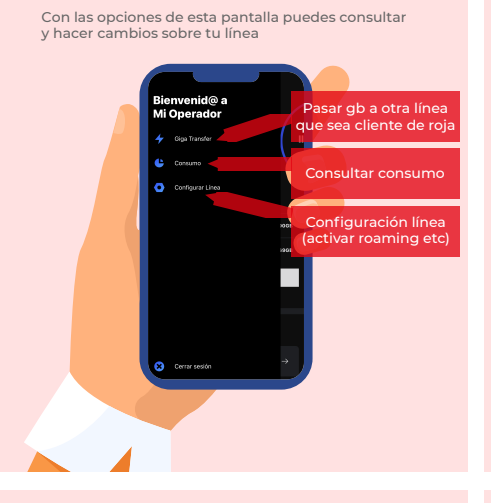

... y accede a información sobre tus actividad, los datos que ya has consumido, las llamadas y sms

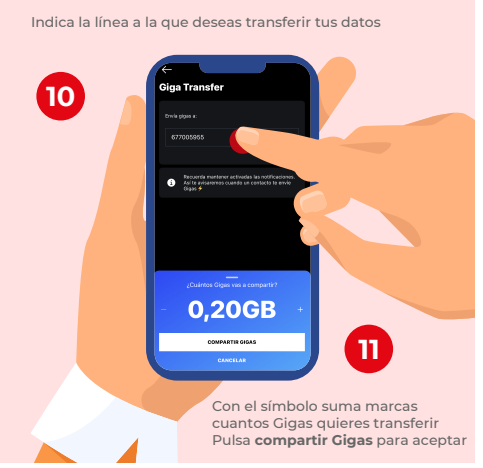

Elige la opción consumo

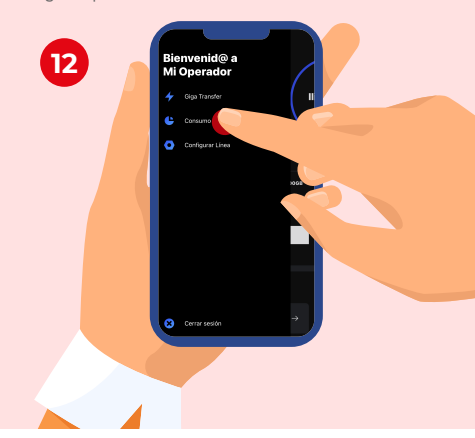

... y accede a la información y configuración de tu línea

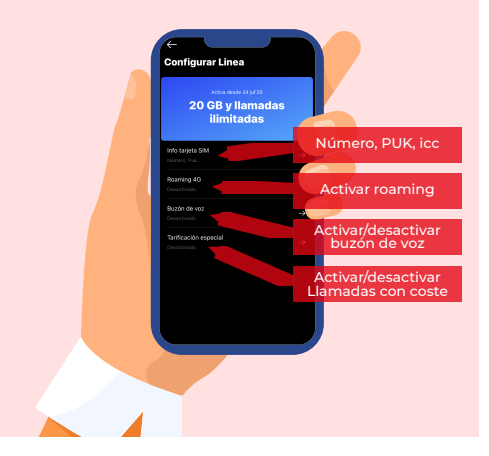

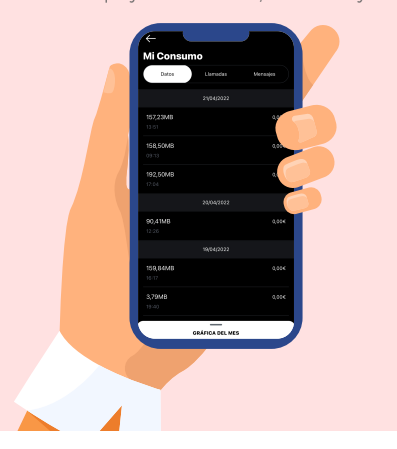

Eige la opción Configurar línea